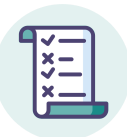

## ρίχ

## Notice élève : rejoindre une session de certification

- Posez votre pièce d'identité sur la table.
- 2 Connectez-vous à l'ENT puis accédez à Pix par le Mediacentre
- 3 Allez dans l'onglet Certification : un message vous confirme que votre profil est certifiable.
- 4 Renseignez le numéro de session communiqué par le surveillant puis votre prénom, nom et date de naissance. Confirmez les informations.
- 5 Vous êtes sur la page de lancement de test : faites signe au surveillant si ce n'est pas le cas.
- 6 Attendez que le surveillant donne les consignes et communique le code d'accès.
- 7 Saisissez le code d'accès indiqué par le surveillant.
- ৪ La certification se génère. 📈
- Sous pouvez répondre aux questions. Vous avez 1h45 maximum (hors éventuel temps majoré). Faites signe au surveillant en cas de problème technique ou de déconnexion involontaire et attendez ses instructions avant de reprendre votre test.
- 10 A la fin du temps imparti, ou après votre dernière question, veuillez vous déconnecter de votre compte Pix et prévenir le surveillant de votre départ.

| B<br>vo                                                                                                    | ravo Sophie DELARUE,<br>tre profil est certifiable.                                                                                                    |
|----------------------------------------------------------------------------------------------------|----------------------------------------------------------------------------------------------------|
| Rejoi                                                                                                    | ndre une session                                                                                                    |
| Vous allez commencer votre test de<br>certification<br>Saisissez le code d'accès communiqué par le surveillant                        |                                                                                                    |
| <b>ρix</b>  <br>● Sophie DELARUE<br>Test terminé !<br>Déconnecter mon compte<br>Si cet ordinateur n'est pas le vôtre, pensez à vous d | N° DE CERTIFICATION<br>1336                                                                                                    |
| (152211 § Enders bander<br>(152211 • Cardinans admar<br>(152211 • Cardinans admar<br>(15211 • Cardinans admar                         | VOS RÉSULTATS, EN ATTENTE DE VALIDATION PAR LES ÉQUIPES PIX, SERONT<br>BIENTÔT DISPONIBLES DEFUIS VOTRE COMPTE PIX<br>Consulter et partager mes résultats de certification ?<br>Il vous suffit de vous connecter à votre compte Pix, vous pourrez retrouver vos<br>résultats dans votre profit, indrique 'Mea certifications' (accessible en cliquant sur<br>votre prémors en haut à droite de l'écran).<br>Vous pourrez rélécharger votre attestation de certification et la partager, ou encore<br>communiquer le code de vérification à utiliser sur le site de Pix. |